## **TIMS Registration Guide**

- 1. Go to <u>www.education.pa.gov</u> (Use Internet Explorer or FireFox to access TIMS).
- 2. Hover over 'Educators' in the upper horizontal navigation.
- 3. Select 'Certification' from the drop-down menu.

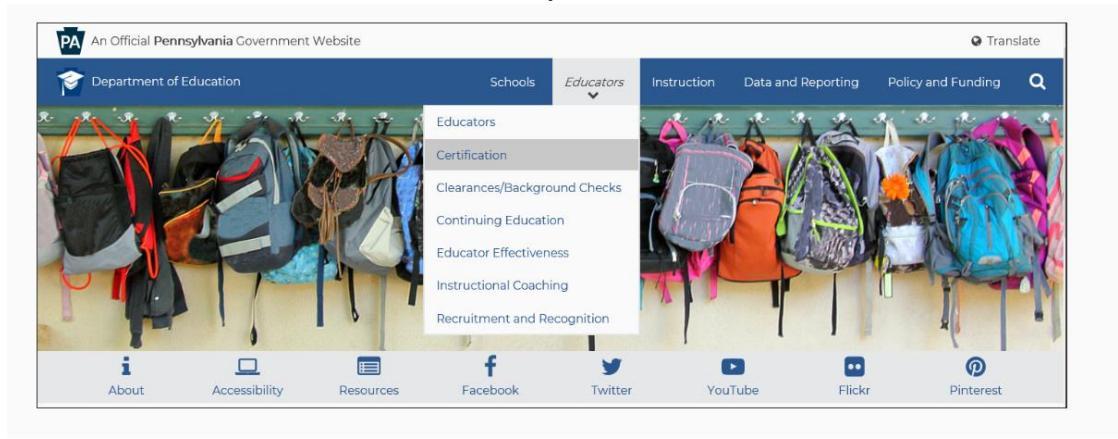

4. Select the green 'TIMS Educator Online Certification System' box in the middle of the page.

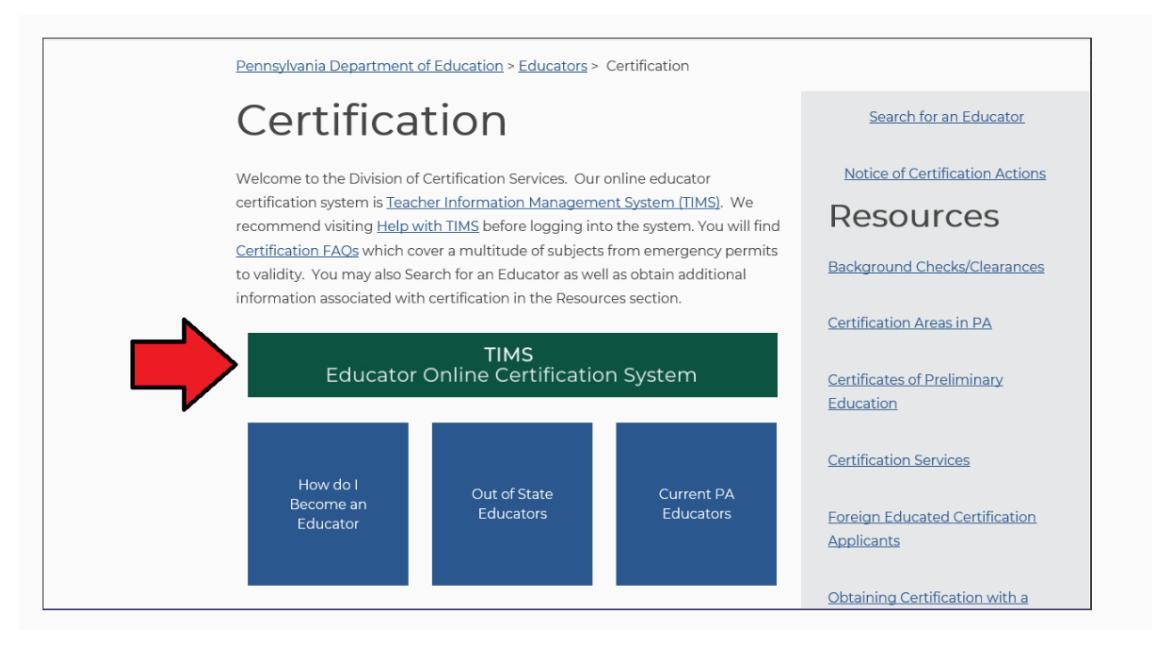

## 5. Click the blue 'personal user' box.

| Teacher Informatio<br>System (TIMS)                                                                                                    | n Management                                                                                                    |
|----------------------------------------------------------------------------------------------------|----------------------------------------------------------------------------------------------------|
| What is TIMS? A one-stop shop that offers a variety of certifica<br>public. How can you use TIMS? See below:                                 | tion functions for educators, school administrators, and the                                                                   |
| Personal User – for individuals who need to apply for teacher<br>update personal information, print a copy of their teaching ce<br>educator. | certification, access their personal TIMS dashboard, view and<br>rtificate, and do additional functions as a current or future |
| Provisioned User – for individuals who serve as a TIMS admini<br>of higher education (IHE).                                                  | strator, for local education agencies (LEA), and for institutions                                                              |
| TIMS also provides the public with access to view educator red<br>Personal<br>User                                                           | Provisioned<br>User                                                                                                    |

6. Click the blue 'Login to TIMS' box to access the online application system. Please review the help resources available on this page prior to logging in for the first time.

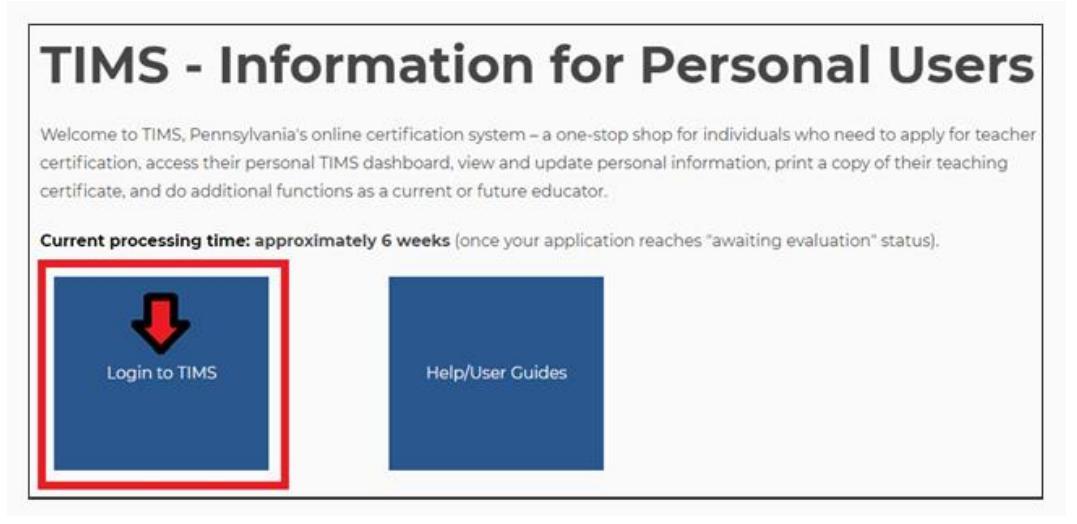

7. Select the 'Login to TIMS' link to access the online application system.

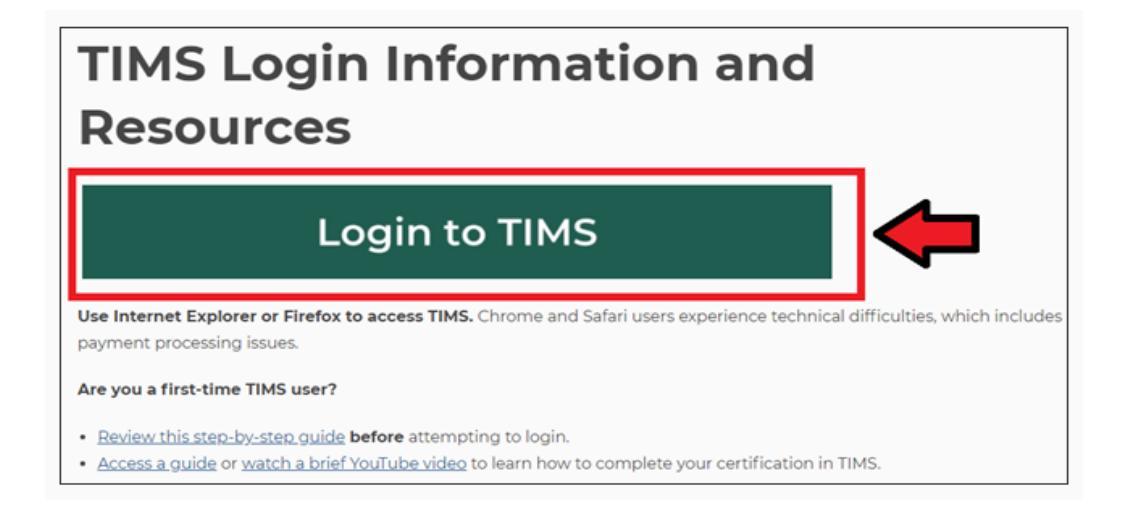

8. After you've selected the login link, you'll be taken to a new screen, which asks you to enter your username and password. If you need to register for a username and password, click the 'Register Username' link.

**Helpful Hint:** The login will only work if you access it from the <u>'TIMS – For Personal Users</u>' landing page.

| See your Keystone Login username and password<br>o login to TIMS<br>User Name:<br>Password:                                                                                                    | Powered by<br>KEYSTONE LOGIN<br>Register Username<br>Edit Username<br>Forgot Username<br>Forgot Password                                                                                                    |
|----------------------------------------------------------------------------------------------------|----------------------------------------------------------------------------------------------------|
| Log In                                                                                                    | Keystone Login HelpDesk: 877-328-0995                                                                                                    |
| Log In                                                                                                    | Keystone Login HelpDesk: <u>877-328-0995</u>                                                                                                    |
| Log In<br>TIMS - Certification Services                                                                                                    | Keystone Login HelpDesk: <u>877-328-0995</u>                                                                                                    |
| Log In<br><b>FIMS - Certification Services</b><br>Browser Recommendation: Use Internet Explorer 11 or 1                                                                                                    | Firefox to access the TIMS application.                                                                                                    |
| Log In TIMS - Certification Services Browser Recommendation: Use Internet Explorer 11 or I Logging In: A Keystone Login account is required to acce                                                                                                    | Keystone Login HelpDesk: 877-328-0995         Firefox to access the TIMS application.         ss TIMS.                                                                                                    |
| Log In<br>FIMS - Certification Services<br>Browser Recommendation: Use Internet Explorer 11 or I<br>cogging In: A Keystone Login account is required to acce<br>First time login to TIMS: you will be directed to a registration<br>ecords.                                                                                                    | Keystone Login HelpDesk: 877-328-0995         Firefox to access the TIMS application.         ss TIMS.         on page where you will establish your TIMS profile, connecting your login to your certification                                                                                           |
| Log In<br>FIMS - Certification Services<br>Browser Recommendation: Use Internet Explorer 11 or I<br>Logging In: A Keystone Login account is required to acce<br>First time login to TIMS: you will be directed to a registration<br>ecords.<br>Help Desk/User Guides<br>Having trouble logging in to TIMS? Call the Keystone Log                                                           | Keystone Login HelpDesk: 877-328-0995         Firefox to access the TIMS application.         ss TIMS.         on page where you will establish your TIMS profile, connecting your login to your certification         gin Help Desk: 877-328-0995                                                       |
| Log In<br>TIMS - Certification Services<br>Browser Recommendation: Use Internet Explorer 11 or I<br>Logging In: A Keystone Login account is required to acce<br>First time login to TIMS: you will be directed to a registration<br>ecords.<br>Help Desk/User Guides<br>laving trouble logging in to TIMS? Call the Keystone Log<br>Experiencing an issue while logged in to TIMS? Send an | Firefox to access the TIMS application.         ss TIMS.         on page where you will establish your TIMS profile, connecting your login to your certification         gin Help Desk:       877-328-0995         email to ra-edcertquestions@pa.gov and include a screenshot and/or the error message. |

9. Complete the Keystone Login Registration page. If successful, you will be automatically redirected back to the MyPDESuite Login page.

| Register              |                            |                                                                            |
|-----------------------|----------------------------|----------------------------------------------------------------------------|
| Personal Information: |                            |                                                                            |
| First Name -          |                            | Disease note that fields marked with a red activity are required           |
| Last Name -           |                            | - case need the read menor were a needed and compared                      |
| Date Of Birth -       | mmelalyyyyy                |                                                                            |
| Contact information:  |                            |                                                                            |
| Email                 |                            |                                                                            |
| Mobile Phone Number   | PRE-010 (1994              |                                                                            |
| Login Information:    |                            |                                                                            |
| Usemame -             |                            | The password must pass these rules:                                        |
| Password -            |                            | Do not include any of your username, your first name, or your last         |
| Confirm Password -    |                            | The password must pass 3 out of 4 of these rules:<br>One uppercase letter. |
|                       |                            | Cine lowercase letter.                                                     |
|                       |                            | One non-character (such as (.#,%,*, etc).<br>Password Strength: invalid    |
|                       |                            | -                                                                          |
| Security Questions:   |                            |                                                                            |
| Security Question 1 - | Select a security question | *                                                                          |
| Security Answer 1-    |                            |                                                                            |
| Security Question 2 - | Select a security question | •                                                                          |
| Security Answer 2 -   |                            |                                                                            |
|                       |                            |                                                                            |

 After registration, you will return to the login page to enter your Username and Password and select 'Login'. If you have problems with the login screen, your username, and/or passwords, contact the Keystone Login Help Desk: 877- 328-0995.

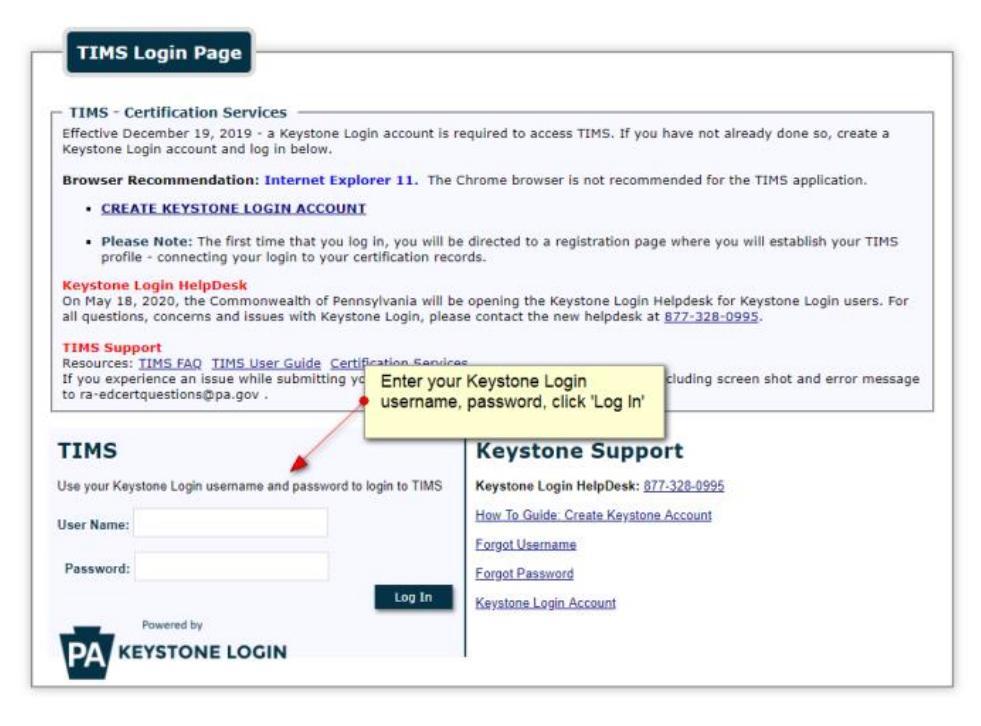

11. The first time you login with your username and password, you will need to establish your TIMS profile.

If you receive an error stating that what you entered does not match the records on file, please contact the TIMS helpdesk: (717) PA-TEACH (728-3224) or (717) 787-3356 or ra-edcertquestions@pa.gov. Due to high call volumes, it is advisable to send an email.

| pennsylvania<br>DEPARTMENT OF EDUCATION                                                                                                    |                                                                                                    |
|----------------------------------------------------------------------------------------------------|----------------------------------------------------------------------------------------------------|
| TIMS                                                                                                    |                                                                                                    |
| Establish Teacher Information Management System (TIMS) Profile                                                                                                    | 0                                                                                                    |
| This one time registration process requires the following information to be provided:<br>1. If you hold a PA certificate, enter the information that was provided at the time of issuance of your<br>2. If you do not hold a PA certificate, enter your SSN, Date of Birth, and Current Official Name as it ap | latest PA certificate.<br>pears on legal documents.                                                         |
| * SSN:<br>* Confirm SSN:<br>Date of Birth (MM/DD/YYYY): / /<br>* Official First Name:<br>* Last Name:<br>Middle Initial:<br>* Citizenship StatusSelect                                                                                                    | Enter your information and click<br>'Continue'<br>This will associate your new log in<br>with your records. |
| APPLICANTS: Please note the following information in regard to your Social Security Number (SSN) DATA REQUIRED<br>AUTHORITY: 24 P.S. Section 1224.                                                                                                    | BY THE FEDERAL PRIVACY ACT (5 U.S.C. Section 552a note)                                                     |
| Continue >>                                                                                                    |                                                                                                    |
| Privacy Policy   Security Policy   Home   Employment Opportunitie:<br>This site is best viewed with Internet Explorer 7+ and Mozilla Firefox 3.0+ browsers an<br>Copyright © 2011 Commonwealth of Pennsylvania. All rights i                                                                                   | ;   Contact Us   FAQ<br>d a screen resolution of 1024x768.<br>eserved.                                      |

12. You are now on your TIMS dashboard (aka the TIMS homepage).

| P DEP                | ennsylvania                                                       |                                                                                             |                   |                                                                     |                                                  |                                         | A.         |                    |                              |                    |    |
|----------------------|-------------------------------------------------------------------|---------------------------------------------------------------------------------------------|-------------------|---------------------------------------------------------------------|--------------------------------------------------|-----------------------------------------|------------|--------------------|------------------------------|--------------------|----|
|                      | TIMS                                                              |                                                                                             |                   | Teacher Informati                                                   | on Management System                             |                                         |            |                    | Applica                      | int                |    |
|                      |                                                                   |                                                                                             |                   | Home   Messages                                                     | Applications   Logoff                            |                                         |            |                    | Help & Su                    | pport              |    |
| Velcome              | e to TIMS !                                                       |                                                                                             |                   |                                                                     |                                                  |                                         |            |                    |                              |                    |    |
|                      | 5                                                                 |                                                                                             |                   |                                                                     | Des Els B. Catting                               |                                         |            |                    |                              |                    | _  |
| E Review<br>8-3224 o | rs messages with the appli<br>r PDE Remedy for prelimin           | ation. Please                                                                               | e use the PA-T    | each help line (717)                                                | View & Update                                    | > . My Profile                          |            | _                  | View N                       | ly Tests On File   | e  |
| v New Me             | essages                                                           |                                                                                             |                   | 0                                                                   | Profile Change                                   | Application                             |            |                    |                              |                    |    |
| Inbox                |                                                                   |                                                                                             |                   | 0                                                                   | Emergency Pern                                   | nit Request                             |            |                    |                              |                    |    |
| Sent Me              | essages                                                           |                                                                                             |                   | 0                                                                   | Permit Requ                                      | est ID LEA                              | Name       | Statu              |                              | Comm               |    |
|                      |                                                                   |                                                                                             |                   | Search Messages                                                     | 140678                                           | Conneau                                 | t SD /     | oproved by PD      | s<br>E                       | Comm               | en |
| -11 61               | -/->                                                              |                                                                                             | 65                |                                                                     | 141532                                           | Conneau                                 | t SD       | pproved by PD      | E                            |                    |    |
| plicatio             | n(s) in Process                                                   |                                                                                             |                   |                                                                     | 146387                                           | Conneau                                 | t SD A     | pproved by PD      | E                            |                    |    |
| 87321                | Instructional II<br>English 7-12 (3230) ,<br>Spanish PK-12 (4490) | structional II Approved 02/28/2013 Certificate is published and available for available for |                   |                                                                     |                                                  |                                         |            | -                  | Update Existing Certificates |                    |    |
|                      |                                                                   |                                                                                             |                   | printing.                                                           | Credential                                       |                                         | Issue Date | Expiration<br>Date | CE<br>Status                 | Validity<br>Status |    |
| 243606               | Instructional I<br>Spanish PK-12 (4490)                           | Approved                                                                                    | 03/29/2010        | Certificate is<br>published and<br>available for                    | Emergency Permit<br>Educational Obliga<br>(4490) | : LT Sub with<br>ation Spanish PK-12    | 09/01/2008 | 07/31/2009         | N/A                          | Expired            | I  |
|                      |                                                                   |                                                                                             |                   | printing.                                                           | Emergency Permit<br>Educational Obliga<br>(4490) | : LT Sub with No<br>ation Spanish PK-12 | 08/01/2006 | 07/31/2007         | N/A                          | Expired            | I  |
| 23501                | Name Change                                                       | Approved                                                                                    | 09/29/2008        | Application has been<br>approved and will be<br>available within 24 | Emergency Permit<br>Educational Obliga<br>(4490) | : LT Sub with No<br>ation Spanish PK-12 | 08/01/2007 | 07/31/2008         | <u>N/A</u>                   | Expired            | I  |
|                      |                                                                   |                                                                                             | hours on the Web. | Instructional I Spa                                                 | nish PK-12 (4490)                                | 03/01/2010                              | 1          | Active             | Converted                    | 1                  |    |
| 61948                | Emergency Permit: LT Approv                                       | Approved                                                                                    | 09/24/2008 Pr     | Permit is published                                                 | Instructional I Eng                              | lish 7-12 (3230)                        | 06/01/2006 | i                  | Active                       | Converted          | 1  |
|                      | Sub with Educational<br>Obligation                                |                                                                                             |                   | Contact LEA.                                                        | Instructional II En                              | glish 7-12 (3230)                       | 02/01/2013 | 1                  | Active                       | Valid              | I  |
|                      | Spanish PK-12 (4490)                                              |                                                                                             |                   |                                                                     | Instructional II Sp                              | anish PK-12 (4490)                      | 02/01/2013 | 1                  | Active                       | Valid              | E  |
| 243605               | Emergency Permit: LT<br>Sub with No Educational                   | Approved                                                                                    | 09/10/2007        | Contact LEA.                                                        | ABCTE P                                          | 'ermit                                  |            |                    |                              |                    |    |

You will stop here until you are ready to finish your TIMS application at the end of the semester.